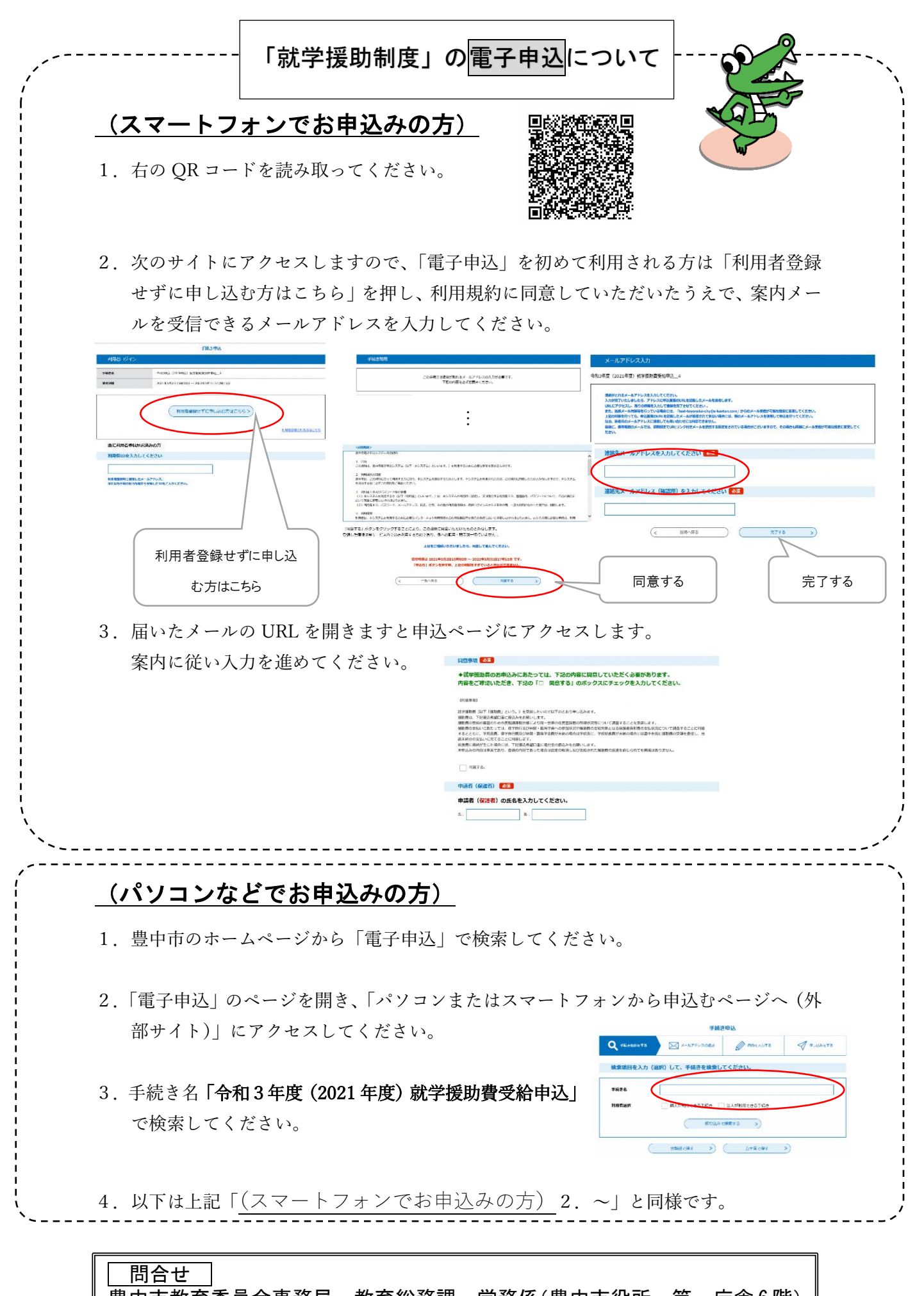

豊中市教育委員会事務局 教育総務課 学務係(豊中市役所 第一庁舎6階) 〒561-8501 豊中市中桜塚3丁目1番1号 電話 06-6858-2553